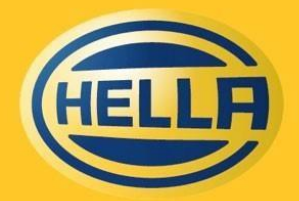

Technology with Vision

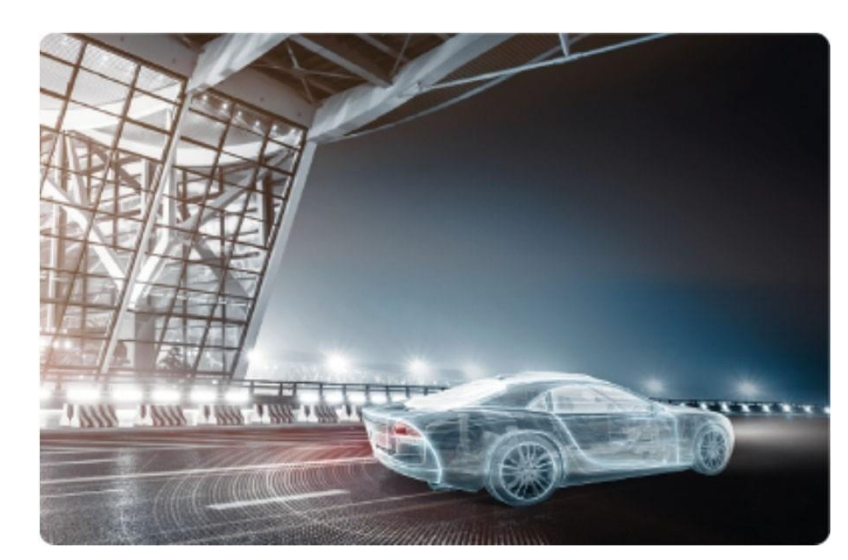

HF-7761EN\_C (2014-07)

# **HELLA GPS**

(SAP Ariba)

Quick reference guide for suppliers

September 2024

#### Content

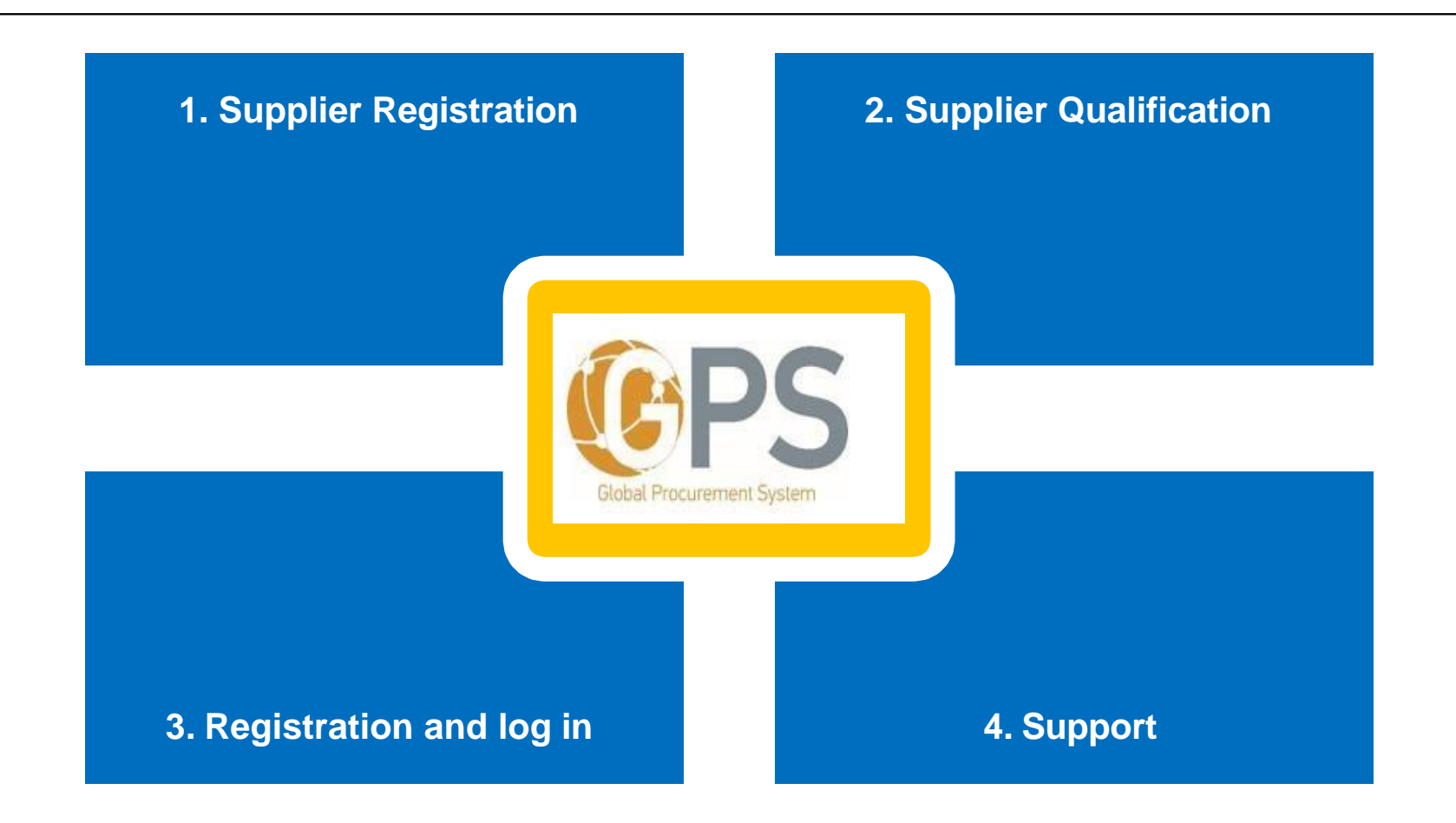

Title of presentation | Referee | Department | Location, Date

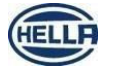

2 Confidential ISO 16016

### **Registration and Qualification of suppliers**

**General Process Overview** 

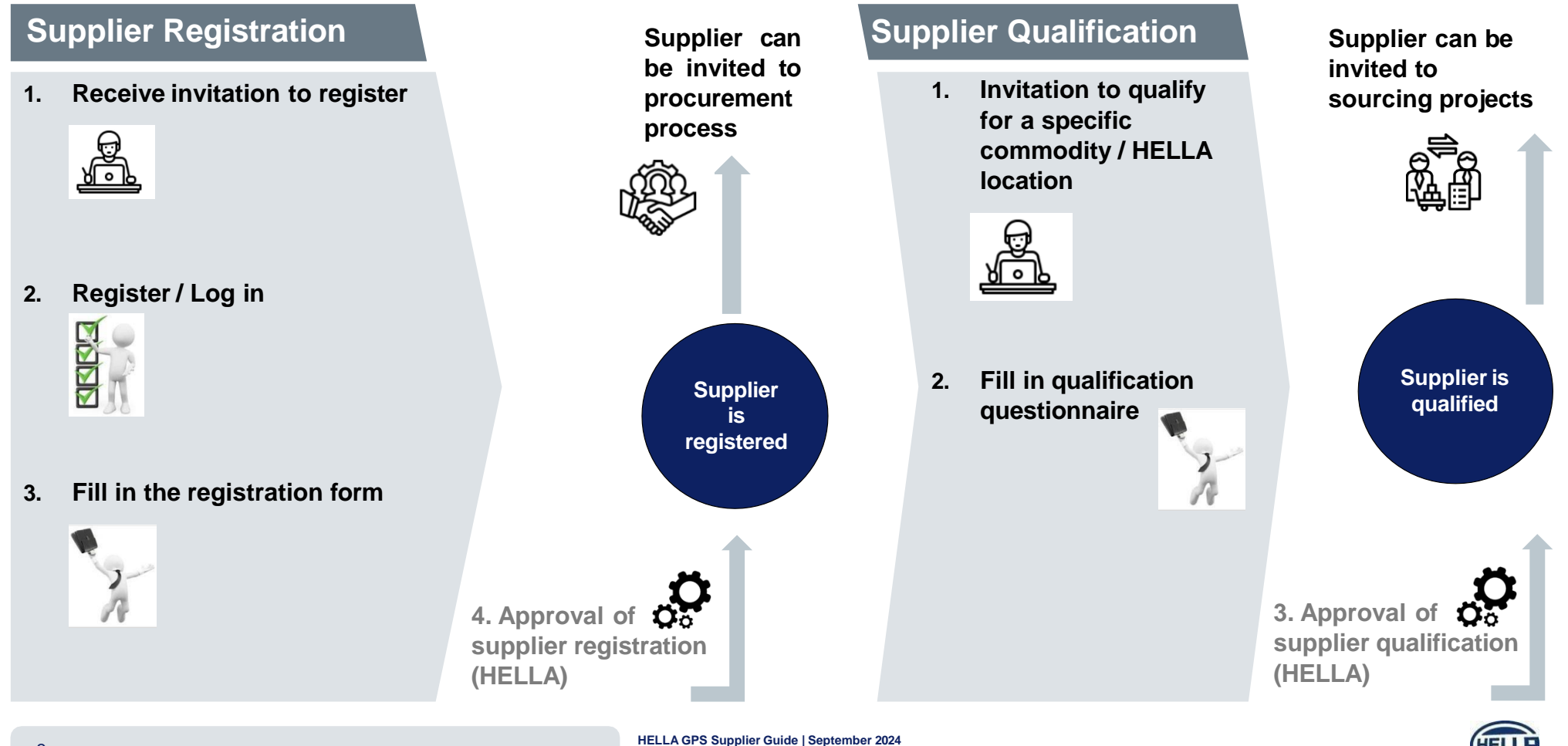

3 Confidential ISO 16016

### Supplier Registration guide Register: Go to Log In page

1. You received an invitation to register in GPS Ariba. If you **click on the** 

| ink, you will be redirected t | to the | login page. |
|-------------------------------|--------|-------------|
|-------------------------------|--------|-------------|

| R       | s4system-prodeu+hella-s-T.Doc642091329@eusmtp.ariba.cor                                                                 |
|---------|----------------------------------------------------------------------------------------------------|
| Õ       | Invitation: Register to become a supplier with HELLA - TEST                                                             |
| here to | cownload pictures. To help protect your privacy, Outlock prevented automatic download of some pictures in this message. |
|         |                                                                                                    |
|         |                                                                                                    |
|         | HELLA - TEST                                                                                                    |
|         | 2                                                                                                    |
|         | Register as a supplier with HELLA - TEST                                                                                |
|         |                                                                                                    |
|         | Hello!                                                                                                    |
|         | has invited you to register to become a supplier with HELLA -                                                           |
|         | TEST. Start by creating an account with Ariba Network. It's free.                                                       |
|         | HELLA - TEST uses Ariba Network to manage its sourcing and procurement                                                  |
|         | activities and to collaborate with suppliers. If TEST A.R.6 already has an                                              |
|         | account with Ariba Network, sign in with your username and password.                                                    |
|         | Click Here to create account now                                                                                        |

2. In case **you already have an Ariba Account** (from your previous business with other companies), you need to go on *Create new account* button, create a new Ariba account and then you will be able to link the two accounts (never go on *Use existing account*).

| Connect with HELLA on collaborate.                                                                        | SAP Business Network to       |
|----------------------------------------------------------------------------------------------------|-------------------------------|
| Invited by HELLA                                                                                          |                               |
| We found existing accounts bas<br>invite. Please review.                                                  | ed on the information in the  |
| We found existing accounts bas<br>invite. Please review.<br>Review accounts                               | sed on the information in the |
| We found existing accounts bas<br>invite. Please review.<br>Review accounts<br>or                         | sed on the information in the |
| We found existing accounts bas<br>invite. Please review.<br>Review accounts<br>or<br>Use existing account | sed on the information in the |

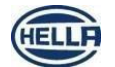

#### **Supplier Registration guide** Register (sign up) as new supplier

#### 1. Please enter your company details and your User account information.

\*Create your Username & Password to login:

- Choose your username and add it into the Username\* field (<u>untick</u> Use my email as my username)

- → Keep an email address format:- E.g.: <u>123.username@supplier.com</u>
- Enter a Password & Repeat Password using the SAP recommendation
- Confirm the Terms of Use and Privacy

### - Click on "I'm not a Robot" and then click "Create account"

|                                              | 2                                                                                                    | Once the "Create account" button was clicked the below p                            | oop-up message will appear – please select the option from |
|----------------------------------------------|----------------------------------------------------------------------------------------------------|-------------------------------------------------------------------------------------|------------------------------------------------------------|
| Create an account to connect and collaborate | Administrator account information ③                                                                         | "You entered" and click the " <b>Confirm</b> " button                               |                                                            |
| with HELLA - TEST on SAP Business Network    | First name * Last name *                                                                                    |                                                                                     |                                                            |
|                                              | Andra Morariu                                                                                               | Address recommendation X                                                            |                                                            |
| Company information ③                        | Email *                                                                                                    | We noticed that your address is incomplete or invalid. Please make a selection from |                                                            |
| DUNS number                                  | roxana.tuduce@forvia.com                                                                                    | the recommendations below and click Confirm.                                        |                                                            |
| Don't know your DUNS number?                 | Use my email as my username                                                                                 | You entered:                                                                        |                                                            |
| Company (legal) name *                       | Username *                                                                                                  | Main, Berlin, Berlin, 12345                                                         |                                                            |
| Supplier new account creation step           | hella1roxana.tuduce@forvia.com                                                                              | We recommend:                                                                       |                                                            |
| Country/Region *                             | Password * Repeat password *                                                                                | Mainweg, A                                                                          |                                                            |
| Germany [ DEU ]                              | •                                                                                                    | Berlin,<br>Kga Am Freibad,                                                          |                                                            |
| Address line 1 *                             | ✓ I have read and agree with the Terms of Use.                                                              | Berun                                                                               |                                                            |
| Main                                         | ✓ I hereby agree that SAP Business Network will make                                                        | Mainzer Str,<br>10247,                                                              |                                                            |
| Address line 2                               | parts of my Personal Data (as defined in the Privacy<br>Statement) accessible to other users and the public | ) Berlin,                                                                           |                                                            |
|                                              | based on my role within the SAP Business Network and<br>the applicable profile visibility settings.         |                                                                                     |                                                            |
| Postal code *                                | Please see the Privacy Statement to learn how we process                                                    |                                                                                     |                                                            |
| 12345                                        | personal data.                                                                                              |                                                                                     |                                                            |
| City *                                       | _                                                                                                    |                                                                                     |                                                            |
| Berlin                                       | I'm not a robot                                                                                             |                                                                                     |                                                            |
| State                                        |                                                                                                    |                                                                                     |                                                            |
| Berlin [ DE-BE ] V                           | Create account                                                                                              |                                                                                     |                                                            |
|                                              |                                                                                                    |                                                                                     |                                                            |

5 Confidential ISO 16016

# **Supplier Registration guide**

Register (sign up) as new supplier

| 2. An email will be sent to you in order to check if the address is correct                                                                                                    |
|----------------------------------------------------------------------------------------------------|
| Action Required: Confirm your email                                                                                                    |
| Ariba Commerce Cloud <ordersender<br>To TUDUCE Roxana (HELLA) <math>\bigcirc</math> <math>\bigcirc</math> <math>\bigcirc</math> <math>\bigcirc</math> <math>\bigcirc</math> <math>\bigcirc</math> <math>\bigcirc</math> <math>\bigcirc</math> 5:56 PM</ordersender<br> |
| ① If there are problems with how this message is displayed, click here to view it in a web browser.<br>Click here to download pictures. To help protect your privacy, Outlook prevented automatic download of some<br>pictures in this message.                        |
| Confirm your email                                                                                                    |
| Dear Andra,                                                                                                    |
| Thank you for joining SAP Business Network. To finish signing up, you just need to confirm that we have the correct email.                                                                                                    |
| Confirm email                                                                                                    |
| Link expires: Sunday, Sep 08, 2024, 07:55 AM PDT                                                                                                    |
| If the link expired, login to proposals.seller.ariba.com and click "Resend". You will then receive another confirmation email.                                                                                                    |

3. Once the "Confirm email" button is clicked the below page will open where you must fill in the information for "Product and Service Categories" and for "Ship-to or Service Locations" (in both cases you need to select from a predefined list) – then click the **Submit** button.

| ✓ ⊟ https://service.ariba.com/Sourcing.ar               | w/109521 | 009/av | /?awh=r8 | kawssk=MDVoadfq&dard=1 |
|---------------------------------------------------------|----------|--------|----------|------------------------|
|                                                         |          |        |          |                        |
|                                                         |          |        |          | 1                      |
| Almost done: we just nee<br>little bit more information | a a      |        |          | 6                      |
|                                                         | •        |        |          |                        |
| more customers looking for companies like yours.        | vered by |        |          |                        |
| Product and Service Categories                          |          |        |          | d'                     |
| Enter Product and Service Categories                    | Add      | or     | Browse   | ( U                    |
|                                                         |          |        |          |                        |
| Ship-to or Service Locations                            |          |        |          |                        |

#### 4. Write down your username and password.

SAP Ariba will also send you a notification e-mail, that you are register as supplier

in Ariba network and communicate your username.

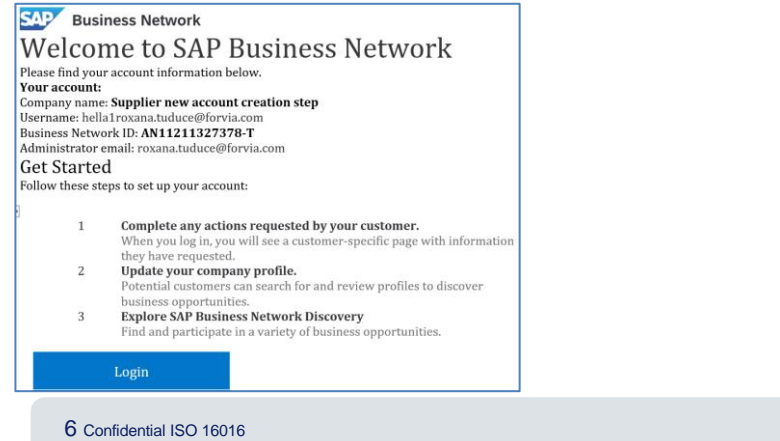

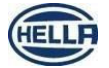

### Supplier Registration guide Answer to HELLA Registration Questionnaire

 Immediately after signing in Ariba, you will be directed to HELLA Supplier Registration questionnaire.

| onsole                    | Doc642091329 - Supplier Registration Question |              |                  |                                    |
|---------------------------|-----------------------------------------------|--------------|------------------|------------------------------------|
| 6                         |                                               | innaire      | Θ                | ime remaining<br>364 days 07:56:26 |
| ent Messages              |                                               |              |                  |                                    |
| ent Details               | All Content                                   |              |                  | <b>=</b> ×                         |
| sponse Team               | Name 1                                        |              |                  |                                    |
|                           | ▼ 1 Supplier Information                      |              |                  |                                    |
| Event Contents            | 11 SupplerName                                | * TEST A.R.6 |                  |                                    |
| All Content               | 1.2 Contact First Name                        | * Jan        |                  |                                    |
| 1 Supplier Information    | 1.3 Contact Last Name                         | * Wine       |                  |                                    |
|                           |                                               | +Show More   |                  |                                    |
| 2 Supplier Location       |                                               | Street:      | () House Number: | 0                                  |
| 3 Supplier Code of Con    |                                               | Street 2:    | 0                |                                    |
| 4 Non Disclosure<br>Agree | 1.4 Main Address                              | Street 3:    | 0                |                                    |
| 5 Data Privacy            | (*) indicates a required field                | District:    | 0                |                                    |
| 6 REACH                   |                                               |              |                  |                                    |

- 1. Input your company information and location
- 2. Read and mark you option regarding HELLA's statements
- 3. Fill in the other sections of the questionnaire
- 4. Click Submit Entire Response to send you answer to HELLA
- 5. ! Mandatory fields are marked with "\*"

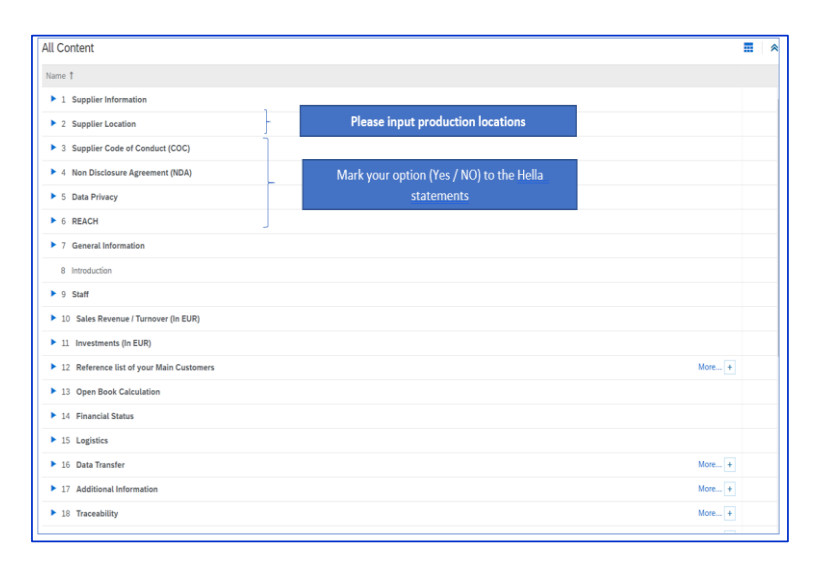

7 Confidential ISO 16016

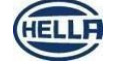

## Supplier Registration guide

#### HELLA's acceptance, denial or request for additional information

 You received an Email notification informing you that the registration process has been approved by HELLA

**Congratulation:** you are now officially registered in HELLA SLP Ariba database

 You received an Email notification informing you that the registration process has been denied by HELLA

! Contact our buyer for more details/questions

3. You received an **Email notification** informing you that **HELLA requires** additional information from your side

! Enter your Ariba account by accessing the link from the email body, fill in the requested information and submit your answer again.

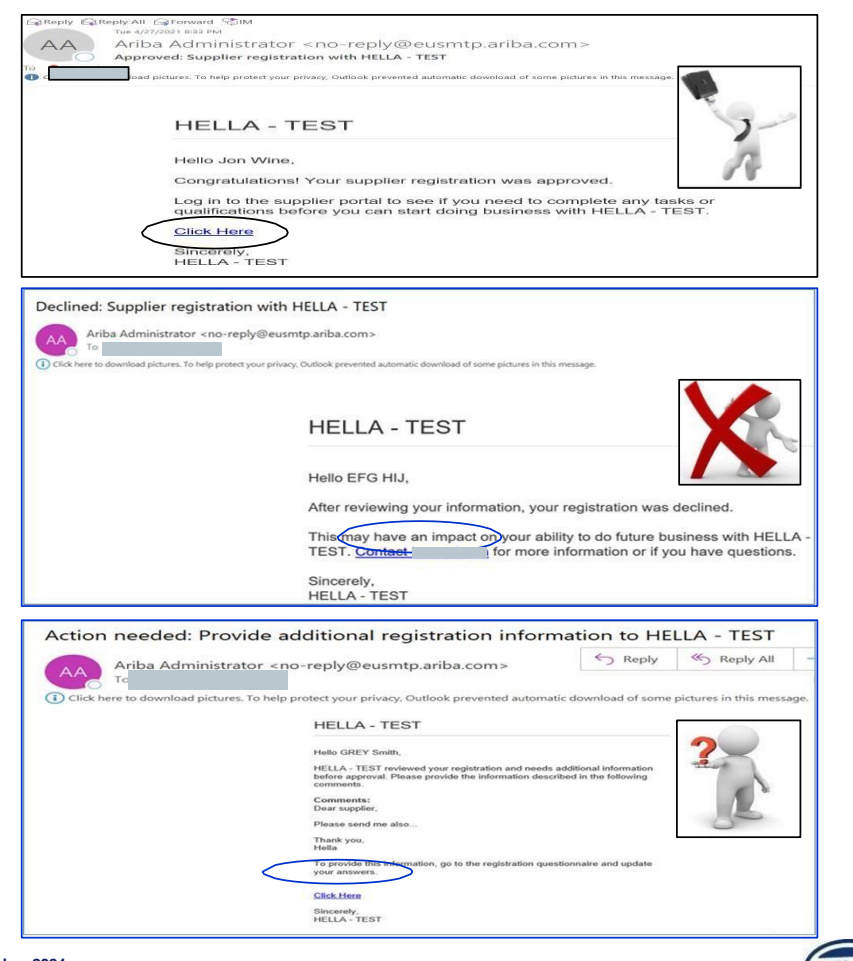

8 Confidential ISO 16016

#### **Supplier Registration guide** Logged off Ariba, but login is needed again?

1. Log into the Ariba Supplier Network, enter your credentials and click "Login"

#### Ariba Network Supplier

2. If you **forgot your username/password**, click "Forgot Username or Password" and enter a recovery email address

| 0                 |                                                                                                    |
|-------------------|----------------------------------------------------------------------------------------------------|
|                   |                                                                                                    |
|                   |                                                                                                    |
|                   |                                                                                                    |
| e                 |                                                                                                    |
| vith SAP Business |                                                                                                    |
|                   |                                                                                                    |
|                   |                                                                                                    |
|                   | Image: Second state       Image: Second state       Image: Second |

3. Switch **to Ariba Proposals and Questionnaires.** All your procurement projects (events) and questionnaires are displayed.

| SAP Ariba Proposals and Questionnaires | S - Standard Account Upgrade TEST                                                | MODE                                                              |                                                                   | Ę                     | 1       | ?     |     |
|----------------------------------------|----------------------------------------------------------------------------------|-------------------------------------------------------------------|-------------------------------------------------------------------|-----------------------|---------|-------|-----|
| HELLA - TEST                           |                                                                                  |                                                                   |                                                                   |                       |         |       |     |
| There are matched postings.            | Welcome to the Ariba Spend Managem<br>quality, service, and cost. Ariba, Inc. ad | ent site. This site assists in<br>ministers this site in an effor | identifying world class supplier<br>t to ensure market integrity. | s who are market lead | ers in  | /     | *   |
|                                        | Events                                                                           |                                                                   |                                                                   |                       |         | m     | *   |
|                                        | Title                                                                            | ID                                                                | End Time 1                                                        | Event Type            | Partici | pated | - 1 |
|                                        | ▼ Status: Completed (2)                                                          |                                                                   |                                                                   |                       |         |       |     |
|                                        | Training GE - suppliers' responses                                               | Doc690898309                                                      | 6/23/2021 2:45 PM                                                 | RFP                   | Yes     |       |     |
|                                        | GE Training Test                                                                 | Doc690997837                                                      | 6/23/2021 9:09 AM                                                 | RFP                   | Yes     |       |     |
|                                        | ▼ Status: Open (1)                                                               |                                                                   |                                                                   |                       |         |       |     |
|                                        | RFQ IMS INVESTMENT 4                                                             | Doc711801545                                                      | 8/10/2021 2:49 PM                                                 | RFP                   | No      |       |     |

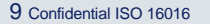

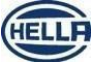

#### Supplier Qualification guide Answer to Hella Qualification Questionnaire

1. Received Email invitation to qualify your company for a specific category, click on the link from the email body to access HELLA qualification questionnaire

| Hello!                                                                                                    |
|----------------------------------------------------------------------------------------------------|
| Now that TEST_LI_8 is registered as a supplier with HELLA - TEST, you're<br>invited to fill out one or more questionnaires to become qualified in the<br>following categories: |
| Direct, Plastic Parts in Europe, Wien, Austria                                                                                                    |
| Click Here to fill out the questionnaire                                                                                                    |

2. Log into your Ariba account, use your credentials and click "Login"

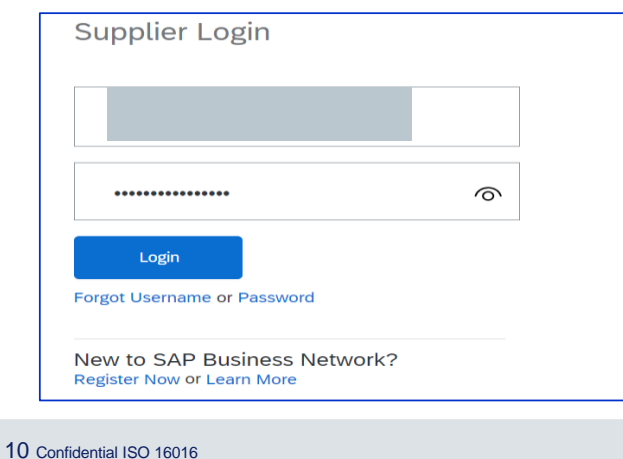

- Once you have logged into Ariba the HELLA qualification questionnaire will be automatically opening. You have the possibility to Fill in requested information as per HELLA qualification questionnaire, or you can use Excel Import function.
- 2. Mandatory fields are marked with "\*", but all the provided information will be considered by HELLA in further evaluation process
- Click "Submit Entire Response" to send your answer to HELLA

| o back to HELLA - TEST Dash                                         | board                                                                                       | Desktop File Sync                                |              |        |
|---------------------------------------------------------------------|---------------------------------------------------------------------------------------------|--------------------------------------------------|--------------|--------|
| Console                                                             | Doc648887270 - Supplier Qualification Questionnaire                                         | E Time remaining 29 days 23                      | 8:57:03      | 3      |
| Event Messages<br>Event Details                                     | All Content                                                                                 |                                                  |              |        |
| Response Team                                                       | Name †                                                                                      |                                                  |              |        |
|                                                                     | > 1 Technical Cleantiness                                                                   |                                                  |              |        |
| <ul> <li>Event Contents</li> </ul>                                  | > 2 Plant SSA                                                                               |                                                  |              |        |
| All Content                                                         | (*) indicates a required field                                                              |                                                  |              |        |
| 1 Technical<br>Cleanliness                                          | Submit Entire Response Save draft: Compose Message Excell import                            |                                                  |              |        |
| 2 Plant SSA                                                         |                                                                                             |                                                  |              |        |
| Maria Sanitas (bestili)-laura i<br>10 1996–2019 Adba, Inc. Ali righ | orga@HetA.com/ Lost vibited 26 Apr 2022 8:30:37 AM TEST_LL_B AM01879772336-7<br>11 moneted. | SAP Ariba Privacy Statement. Security Disclosure | Tentrs of    | of Use |
| (PS                                                                 |                                                                                             |                                                  |              |        |
| Mara Santas (1609062626811_las                                      | ni longa (Shelin com) kati visit. 427/2021 1:38 PM (HELLA - TEST ) C42_043                  | © 1996 - 2021 Aritus Inc. All I                  | Rights Reser | ened   |

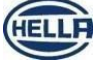

#### Supplier Qualification guide Answer to Hella Qualification Questionnaire

#### How to use Excel import Tab

 If <u>Excel import</u> Tab has been used the window below will open where Ariba provides step by step explanation

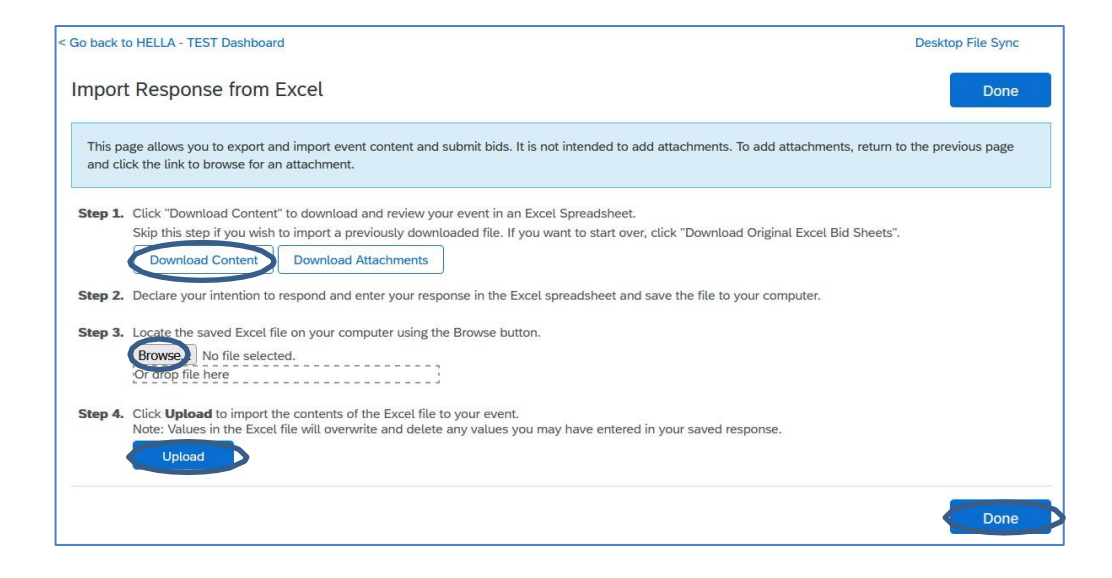

**1. Download Content** - click "Download Content" to download and review your event in an Excel Spreadsheet.

2. Enter your response in the Excel spreadsheet and save the file to your computer.

3. Browse - click it to locate the saved Excel file on your computer.

**4. Upload** – click to import the contents of the Excel file to your event.

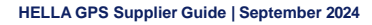

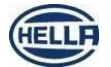

Ariba<sup>®</sup> Network

### Get SAP Ariba Supplier Support

SAP Supplier Support Helpdesk Phone Contact: +1-866-218-2155

\*for logging in, username or password assistance -please select 4 in the menu and afterwards select 1

|                                                                                                    |                                                               | 30                                                          | ipplier Support                    |                 |
|----------------------------------------------------------------------------------------------------|---------------------------------------------------------------|-------------------------------------------------------------|------------------------------------|-----------------|
| 1. <u>Access SAP Ariba Customer Support for Buyers &amp;</u><br>Suppliers   SAP Ariba                                                         | 4. Select eithe                                               | er Sourcing or Contracts                                    | from the tiles.                    |                 |
| SAP Ariba 🕅 Solutions × Ariba Network × Resources × Support × About × & & @ 🕿 (Request Damo) Q                                                | SAP                                                           | 8                                                           | 8                                  |                 |
| 2.Go to <b>Supplier Customer Support</b> - Help with SAP Business Network transactions section.                                               |                                                               | Ariba Sourcing<br>Proposals                                 | Ariba Contract Manage<br>Contracts | ment            |
| 3.Click on "E-commerce support for SAP Business<br>Network, formerly known as Ariba Network, is available<br>through <u>the Help Center</u> " | 5. Access "Co<br>SAP Help Cent                                | Ontact us" for support:<br>er Contact us                    |                                    |                 |
| SAP Ariba Monthead Solutions Ariba Network Resources Support                                                                                  | Home Learning     1. Log in to your     By logging in to your | contact us account. our account, you get access to personal | ized content and topics to get the | e right support |
| Supplier Customer Support                                                                                                    | 2. If you're unabl                                            | le to log in. tell us what vou need hel                     | o with.                            |                 |
| Help with SAP Business Network transactions                                                                                                   |                                                               | ~ ~ ~                                                       |                                    |                 |
| E-commerce support for SAP Business Network, formerly known as Ariba Network, is available through <u>the Help Center</u> .                   |                                                               | Register on SAP Business<br>Network                         | Reset my password                  | Forgot          |
| 11 Confidential ISO16016                                                                                                    | HELLA GPS Supplier Guide   September 2024                     |                                                             | www.sap.com/co                     | ntactsap        |

SAP Ariba

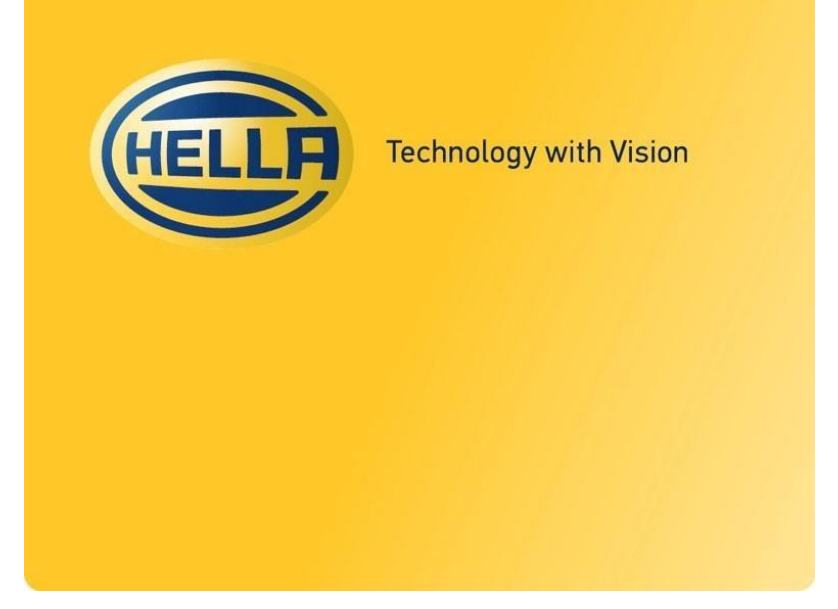

HF-7761EN\_C (2014-07)